## Cisco SPA 112 2-Port Phone Adapter

Last Modified on 06/01/2021 11:52 am EDT

The SPA 112 connects 2 analog phones to a VoIP service provider.

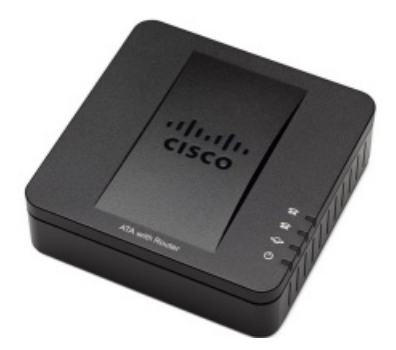

## SPA 112 Setup

Connect the SPA 112 to your network according to the instructions included with the device. When the IP
address is discovered, enter it in the address bar of a web browser to go to the Cisco Phone Adapter Device
Configuration Utility.

**NOTE:** Attaching an analog phone to one of the ports, you can use the integrated IVR to obtain the IP address as follows:

- Go off-hook and press \*\*\*\* in quick succession.
- When prompted to enter the option, dial 110#; the IVR will then play the current IP address.
- 2. Choose Quick Setup on the menu bar:

| CISCO Phone Adap         | ter Configuration Util                                       | ty                                                          |           |             |
|--------------------------|--------------------------------------------------------------|-------------------------------------------------------------|-----------|-------------|
| Quick Setup Network Setu | up Voice Administration                                      | Status                                                      |           |             |
| Quick Setup              | Quick Setup                                                  |                                                             |           |             |
|                          | Line 1<br>Proxy:<br>Display Name:<br>Password:<br>Dial Plan: | 66.171.194.10<br>27743<br>                                  | Liser ID: | 69000327743 |
|                          | Line 2<br>Proxy:<br>Display Name:<br>Password:<br>Dial Plan: | (*xc([3469]11]000)[2.9]xxxxxxxxxxxxxxxxxxxxxxxxxxxxxxxxxxxx | User ID:  |             |

For Line 1, enter:

- Proxy: IP address of SBC 66.171.194.10
- Display Name: Extension number used for the SPA 112.
- For the values to enter for the following user settings, launch the iPECS Cloud Manager Console and choose User > User Setup. Select the user and scroll down to view the user's Device tab:

| Device   | Feature     | Service         | Information | DN Based CID Routing |       |                         |       |  |
|----------|-------------|-----------------|-------------|----------------------|-------|-------------------------|-------|--|
| Assignee | d Device    |                 |             |                      |       |                         |       |  |
| - CISCO  | SPA112 (Use | er ID : 6900032 | 27743)      | Authentication ID    | 27743 | Authentication Password | ••••• |  |

- User ID: Enter the User ID displayed on the Device tab in parentheses.
- Password: Password entered when this user was created in User Setup.
- Dial Plan: Using [2-9]11|03|011xxx.T|91[2-9]xxxxxxxxx|[1-8]xxxx will configure the SPA 112 with the correct dial plan format.
- 3. Choose Network Setup on the menu bar.
- 4. Expand Basic Setup in the left pane and click Internet Settings.

| CISCO Phone Adapter Configuration Utility |                                          |  |  |  |  |  |  |  |
|-------------------------------------------|------------------------------------------|--|--|--|--|--|--|--|
| Quick Setup Network Setup                 | Voice Administration Status              |  |  |  |  |  |  |  |
|                                           | Internet Settings                        |  |  |  |  |  |  |  |
| Time Settings Advanced Settings           | Internet Connection Type                 |  |  |  |  |  |  |  |
|                                           | Connection Type: Static IP               |  |  |  |  |  |  |  |
|                                           | C Internet IP Address: 172 . 19 . 9 . 29 |  |  |  |  |  |  |  |
|                                           | Subnet Mask: 255 . 255 . 252 . 0         |  |  |  |  |  |  |  |
|                                           | C Default Gateway: 172 . 19 . 8 . 1      |  |  |  |  |  |  |  |
|                                           | MTU: Auto V 0                            |  |  |  |  |  |  |  |
|                                           | Optional Settings                        |  |  |  |  |  |  |  |
|                                           | Host Name: SPA112                        |  |  |  |  |  |  |  |
|                                           | Domain Name:                             |  |  |  |  |  |  |  |
|                                           | DNS Server Order: Manual <b>•</b>        |  |  |  |  |  |  |  |
|                                           | Primary DNS: 8 . 8 . 8                   |  |  |  |  |  |  |  |
|                                           | Secondary DNS: 0 . 0 . 0                 |  |  |  |  |  |  |  |
|                                           | Submit Cancel                            |  |  |  |  |  |  |  |

Enter:

- Connection Type: Static IP or DHCP.
- Internet Address: If connection type is set to Static IP, enter the IP address of the SPA 112 on the network.
- Subnet Mask: If connection type is set to Static IP, enter the subnet mask of the network.
- Default Gateway: If connection type is set to Static IP, enter the IP address of the default gateway.

- MTU: Select Auto.
- Host Name: Name of the SPA 112 on the network.
- Domain Name: Name of the network domain if needed.
- DNS Server Order: If connection type is set to Static IP, enter the IP address of the DNS server.

If connection type is set to Static IP, click Submit to save your changes.

- 5. Choose Voice on the menu bar.
- 6. Select SIP in the left pane.

| cisco Pho                                                               | one Adapte    | er Configu                                                                                                    | ration Utility                                                                                             |                                                |  |                                                                                                    |                                          |
|-------------------------------------------------------------------------|---------------|----------------------------------------------------------------------------------------------------|----------------------------------------------------------------------------------------------------|------------------------------------------------|--|----------------------------------------------------------------------------------------------------|------------------------------------------|
| Quick Setup                                                             | Network Setup | Voice                                                                                                    | Administration                                                                                             | Status                                         |  |                                                                                                    |                                          |
| Information<br>System                                                   |               | SIP                                                                                                    |                                                                                                    |                                                |  |                                                                                                    |                                          |
| SiP<br>Provisioning<br>Regional<br>Line 1<br>User 1<br>Line 2<br>User 2 |               | SIP Timer Vi<br>SIP T1:<br>SIP T4:<br>SIP Timer F<br>SIP Timer D<br>INVITE Expl<br>Reg Min Exp<br>Reg Retry Ir<br>Reg Retry Ir<br>Reg Retry Ir | alues (sec)<br>:<br>:<br>:<br>:<br>:<br>:<br>:<br>:<br>:<br>:<br>:<br>:<br>:<br>:<br>:<br>:<br>:<br>:<br>: | 5<br>5<br>16<br>32<br>240<br>1<br>30<br>0<br>0 |  | SIP T2:<br>SIP Timer B:<br>SIP Timer H:<br>SIP Timer J:<br>ReINVITE Expires:<br>Reg Max Expires:<br>Reg Retry Long Intvi:<br>Reg Retry Long Random Delay. | 4<br>32<br>32<br>30<br>7200<br>1200<br>0 |
|                                                                         |               | Response S<br>SIT1 RSC:<br>SIT3 RSC:<br>Try Backup<br>RTP Parame<br>RTP Port Mi<br>RTP Packet<br>Max RTP IC<br>No UDP Cho                      | tatus Code Handling<br>RSC:<br>eters<br>n:<br>Size:<br>MP Err:<br>ecksum:                                  | 10384<br>0.030<br>0<br>0                       |  | SIT2 RSC:<br>SIT4 RSC:<br>Retry Reg RSC:<br>RTP Port Max:<br>RTP Tx Packet Size Follows Remote SDP:<br>RTCP Tx Interval:<br>Stats In BYE:                 | 24883                                    |

For RTP Parameters, adjust the RTP port range:

- RTP Port Min: 16384
- RTP Port Max: 24383
- 7. Select Line 1 in the left pane:

| cisco Phone Adapter Configuration Utility |                                                                                                    |                                                                                                    |  |   |                                                                                                    |                                                                                    |  |  |  |
|-------------------------------------------|----------------------------------------------------------------------------------------------------|----------------------------------------------------------------------------------------------------|--|---|----------------------------------------------------------------------------------------------------|------------------------------------------------------------------------------------|--|--|--|
| Quick Setup Network Setu                  | p Voice Administratio                                                                                                    | n Status                                                                                                    |  |   |                                                                                                    |                                                                                    |  |  |  |
|                                           |                                                                                                    |                                                                                                    |  |   |                                                                                                    |                                                                                    |  |  |  |
| Information<br>System                     | Line 1                                                                                                    |                                                                                                    |  |   |                                                                                                    |                                                                                    |  |  |  |
| Provisioning<br>Regional                  | General<br>Line Enable:                                                                                                    | yes 🗸                                                                                                    |  |   |                                                                                                    |                                                                                    |  |  |  |
| User 1<br>Line 2<br>User 2                | Streaming Audio Server (SA<br>SAS Enable:<br>SAS Inbound RTP Sink:                                                                                                    | S)                                                                                                    |  | 1 | SAS DLG Refresh Intvl:                                                                                                    | 30                                                                                 |  |  |  |
|                                           | NAT Settings<br>NAT Mapping Enable:<br>NAT Keep Alive Msg:                                                                                                    | no V<br>SNOTIFY                                                                                                    |  | 1 | NAT Keep Alive Enable:<br>NAT Keep Alive Dest:                                                                                                    | yes v<br>SPROXY                                                                    |  |  |  |
|                                           | Network Settings<br>SIP ToS/DiffServ Value:<br>RTP ToS/DiffServ Value:<br>Network Jitter Level:                                                                                                    | 0x68<br>0xb8<br>high ~                                                                                                    |  | 2 | SIP CoS Value:<br>RTP CoS Value:<br>Jitter Buffer Adjustment:                                                                                                    | 3 [0-7]<br>6 [0-7]<br>yes ~                                                        |  |  |  |
|                                           | SIP Settings<br>SP Transport:<br>SP Tonsport:<br>Auth Resync-Reboot<br>SP Remote-Party-D:<br>SP Debug Option:<br>Restrict Source IP-<br>Refer Target Bye Delay:<br>Refer-To Target Contact<br>Auth Br/TE: | U0P →<br>no →<br>yes →<br>yes →<br>yes →<br>yes →<br>none →<br>0<br>0<br>0<br>0<br>0<br>0<br>0<br>0<br>0<br>0<br>0<br>0<br>0 |  |   | SIP Port:<br>EXT SIP Port:<br>SIP Proxy-Require:<br>SIP GUD:<br>RTP Log Intv1:<br>Referor Bye Delay:<br>Referoe Bye Delay:<br>Stoky 183:<br>Bonk 183: Do Call Watting: | 5000           5000           no ∨           0           4           0           0 |  |  |  |
|                                           | Autor revolte:<br>Use Anonymous With RPD:<br>Call Feature Settings<br>Bind Atha:Xfer Enable:<br>Xfer When Hangup Conf:<br>Conference Bridge Ports:<br>Emergency Number:<br>Feature Key Sync:              | no         yes           yes         yes           3         yes                                                             |  |   | Nevry 102 UII Cell Wealing:<br>Use Local Addr In FROM:<br>MOH Server:<br>Conference Bridge URL:<br>Enable IP Dialing:<br>Mailbox ID:                                   |                                                                                    |  |  |  |

For General, enter:

• Line enable: yes

For Network Settings, enter:

• NAT Keep Alive Enable: yes

For SIP Settings, enter:

- SIP Transport: UDP
- SIP Port: 5060
- EXT SIP Port: 5060

Scroll down to Proxy and Registration:

| Phone Adapter Configuration Utility                              |                                                                                                    |                                                        |                                                                                                    |                                                                                                    |  |  |  |  |
|------------------------------------------------------------------|----------------------------------------------------------------------------------------------------|--------------------------------------------------------|----------------------------------------------------------------------------------------------------|----------------------------------------------------------------------------------------------------|--|--|--|--|
| Quick Setup Network Setup                                        | Voice Administration                                                                                                    | Status                                                 |                                                                                                    |                                                                                                    |  |  |  |  |
| I I I I I I I I I I I I I I I I I I I                            |                                                                                                    |                                                        |                                                                                                    |                                                                                                    |  |  |  |  |
| Information<br>System                                            | Line 1                                                                                                    |                                                        |                                                                                                    |                                                                                                    |  |  |  |  |
| Provisioning<br>Regional<br>Line 1<br>User 1<br>User 2<br>User 2 | Proxy and Registration<br>Proxy:<br>Outbound Proxy:<br>Use Outbound Proxy:<br>Register:<br>Register Expires:<br>Use DNS SRV:<br>Proxy Fallback Intv:<br>Maillox Subscribe URL: | 66 171 194 10<br>□ □ □ □ □ □ □ □ □ □ □ □ □ □ □ □ □ □ □ | Use OB Proxy in Dialog:<br>Make Call Without Reg:<br>Ans Call Without Reg:<br>DNS SRV Auto Prefix:<br>Proxy Redundancy Method:<br>Malibox Subscribe Expires: | no         ▼           no         ▼           no         ▼           Normal         ▼           2147463647         ▼ |  |  |  |  |
|                                                                  | Subscriber Information<br>Display Name:<br>Password:<br>Auth ID:<br>SIP URI:                                                                                                   | 27743                                                  | User ID:<br>Use Auth ID:<br>Resident Online Number:                                                                                                    | 69000327743<br>yes <b>v</b>                                                                                          |  |  |  |  |
|                                                                  | Supplementary Service Subsci                                                                                                    | iption                                                 | Black CID Care                                                                                                    |                                                                                                    |  |  |  |  |
|                                                                  | Call Waiting Serv:<br>Block ANC Serv:<br>Cfwd All Serv:                                                                                                    | lice .<br>Ince .                                       | Dist Ring Serv:<br>Cfwd Busy Serv:                                                                                                    | yes V<br>yes V                                                                                                    |  |  |  |  |
|                                                                  | Cfwd No Ans Serv:<br>Cfwd Last Serv:<br>Accept Last Serv:                                                                                                    | yes T<br>yes T<br>yes T                                | Cfwd Sel Serv:<br>Block Last Serv:<br>DND Serv:                                                                                                    | yes T<br>yes T<br>yes T                                                                                              |  |  |  |  |
|                                                                  | CID Serv:<br>Call Return Serv:                                                                                                    | yes *<br>yes *                                         | CWCID Serv:<br>Call Redial Serv:                                                                                                    | yes V<br>yes V                                                                                                    |  |  |  |  |
|                                                                  | Call Back Serv:<br>Three Way Conf Serv:<br>Unattn Transfer Serv:                                                                                                    | yes T<br>yes T<br>wes T                                | Three Way Call Serv:<br>Attn Transfer Serv:<br>MWI Serv:                                                                                                    | yes T<br>yes T                                                                                                    |  |  |  |  |
|                                                                  | VMWI Serv:<br>Secure Call Serv:                                                                                                    | yes *                                                  | Speed Dial Serv:<br>Referral Serv:                                                                                                    | yes T<br>yes T                                                                                                    |  |  |  |  |
|                                                                  | Feature Dial Serv:<br>Reuse CID Number As Name:                                                                                                    | yes v<br>yes v                                         | Service Announcement Serv:<br>CONFCID Serv:                                                                                                    | no ▼<br>yes ▼                                                                                                    |  |  |  |  |

Enter:

- Proxy: IP of SBC 66.171.194.10
- Register: yes

For Subscriber Information, enter:

- **Display Name**: Extension number used for the SPA 112.
- Password: Password entered when this user was created in User Setup.
- Auth ID: Authentication ID displayed on the user's Device tab in the Manager Console.
- User ID: User ID displayed on the user's Device tab in the Manager Console.

| Device  | Feature     | Service        | Information | DN Based CID Routing |       |                         |       |
|---------|-------------|----------------|-------------|----------------------|-------|-------------------------|-------|
| Assigne | d Device    |                |             |                      |       |                         |       |
| - CISCO | SPA112 (Use | er ID : 690003 | 27743)      | Authentication ID    | 27743 | Authentication Password | ***** |

Scroll down to Audio Configuration:

| Cisco Phone Adapter Configuration Utility                          |                                                               |                                                                    |                                               |                          |  |  |  |  |
|--------------------------------------------------------------------|---------------------------------------------------------------|--------------------------------------------------------------------|-----------------------------------------------|--------------------------|--|--|--|--|
|                                                                    |                                                               |                                                                    |                                               |                          |  |  |  |  |
| Quick Setup Network Setup                                          | D Voice Administration                                        | Status                                                             |                                               |                          |  |  |  |  |
|                                                                    |                                                               |                                                                    |                                               |                          |  |  |  |  |
| Information<br>System<br>SIP<br>Provisioning<br>Regional<br>Line 1 | Line 1<br>Accept Last Serv:<br>CID Serv:<br>Call Return Serv: | yes ><br>yes ><br>yes >                                            | DND Serv:<br>CWCID Serv:<br>Call Redial Serv: | yes ~<br>yes ~<br>yes ~  |  |  |  |  |
| User 1                                                             | Call Back Serv:                                               | yes v                                                              | Three Way Call Serv:                          | yes 🗸                    |  |  |  |  |
| User 2                                                             | Three Way Conf Serv:                                          | yes v                                                              | Attn Transfer Serv:                           | yes 🗸                    |  |  |  |  |
|                                                                    | Unattn Transfer Serv:                                         | yes v                                                              | MWI Serv:                                     | yes 🗸                    |  |  |  |  |
|                                                                    | VMWI Serv:                                                    | yes v                                                              | Speed Dial Serv:                              | yes 🗸                    |  |  |  |  |
|                                                                    | Secure Call Serv:                                             | yes v                                                              | Referral Serv:                                | yes 🗸                    |  |  |  |  |
|                                                                    | Feature Dial Serv:                                            | yes v                                                              | Service Announcement Serv:                    | no 🗸                     |  |  |  |  |
|                                                                    | Reuse CID Number As Name:                                     | yes 🗸                                                              | CONFCID Serv:                                 | yes 🗸                    |  |  |  |  |
|                                                                    | Audio Configuration                                           |                                                                    |                                               |                          |  |  |  |  |
|                                                                    | Preferred Codec:                                              | G711u 🗸                                                            | Second Preferred Codec:                       | Unspecified $\checkmark$ |  |  |  |  |
|                                                                    | Third Preferred Codec:                                        | Unspecified $\lor$                                                 | Use Pref Codec Only:                          | no 🗸                     |  |  |  |  |
|                                                                    | Use Remote Pref Codec:                                        | no 🗸                                                               | Codec Negotiation:                            | Default 🗸                |  |  |  |  |
|                                                                    | G729a Enable:                                                 | yes 🗸                                                              | Silence Supp Enable:                          | no 🗸                     |  |  |  |  |
|                                                                    | G726-32 Enable:                                               | yes 🗸                                                              | Silence Threshold:                            | medium 🗸                 |  |  |  |  |
|                                                                    | FAX V21 Detect Enable:                                        | yes 🗸                                                              | Echo Canc Enable:                             | yes 🗸                    |  |  |  |  |
|                                                                    | FAX CNG Detect Enable:                                        | yes 🗸                                                              | FAX Passthru Codec:                           | G711u 🗸                  |  |  |  |  |
|                                                                    | FAX Codec Symmetric:                                          | yes 🗸                                                              | DTMF Process INFO:                            | yes 🗸                    |  |  |  |  |
|                                                                    | FAX Passthru Method:                                          | NSE V                                                              | DTMF Process AVT:                             | yes 🗸                    |  |  |  |  |
|                                                                    | FAX Process NSE:                                              | yes 🗸                                                              | DTMF Tx Method:                               | INFO $\checkmark$        |  |  |  |  |
|                                                                    | FAX Disable ECAN:                                             | no v                                                               | DTMF Tx Mode:                                 | Strict ~                 |  |  |  |  |
|                                                                    | DTMF Tx Strict Hold Off Time:                                 | 70                                                                 | FAX Enable T38:                               | no 🗸                     |  |  |  |  |
|                                                                    | Hook Flash Tx Method:                                         | None $\sim$                                                        | FAX T38 Redundancy:                           | 1 🗸                      |  |  |  |  |
|                                                                    | FAX T38 ECM Enable:                                           | yes 🗸                                                              | FAX Tone Detect Mode:                         | caller or callee $\vee$  |  |  |  |  |
|                                                                    | Symmetric RTP:                                                | no 🗸                                                               | FAX T38 Return to Voice:                      | no 🗸                     |  |  |  |  |
|                                                                    | Modem Line:                                                   | no 🗸                                                               | RTP to Proxy in Remote Hold:                  | no 🗸                     |  |  |  |  |
|                                                                    | Dial Plan                                                     |                                                                    |                                               |                          |  |  |  |  |
|                                                                    | Dial Plan:                                                    | ([2-9]11 03 011xxxx:T 9,1[2-9]xxxxxxxxxxxxxxxxxxxxxxxxxxxxxxxxxxxx |                                               |                          |  |  |  |  |
|                                                                    | FXS Port Polarity Configuration                               | n                                                                  |                                               |                          |  |  |  |  |
|                                                                    | Idle Polarity:                                                | Forward v                                                          | Caller Conn Polarity:                         | Forward ~                |  |  |  |  |
|                                                                    | Callee Conn Polarity:                                         | Forward V                                                          |                                               |                          |  |  |  |  |

Enter:

- Preferred Codec: G711u
- DTMF Tx Method: INFO

For Dial Plan, using:

- [2-9]11|03|011xxx.T|91[2-9]xxxxxxxx|[4-8]xx|[1-3]xx will configure the SPA with the correct dial plan format for most customers with 3 digit extensions
- [2-9]11|03|011xxx.T|91[2-9]xxxxxxxx|[4-8]xx|[1-3]xxx will configure the SPA with the correct dial plan format for most customers with 4 digit extensions
- [2-9]11|03|011xxx.T|91[2-9]xxxxxxxx|[4-8]xx|[1-3]xxxx will configure the SPA with the correct dial plan format for most customers with 5 digit extensions

For other configurations, please reference your Cisco SPA documentation or contact iPECS Support.